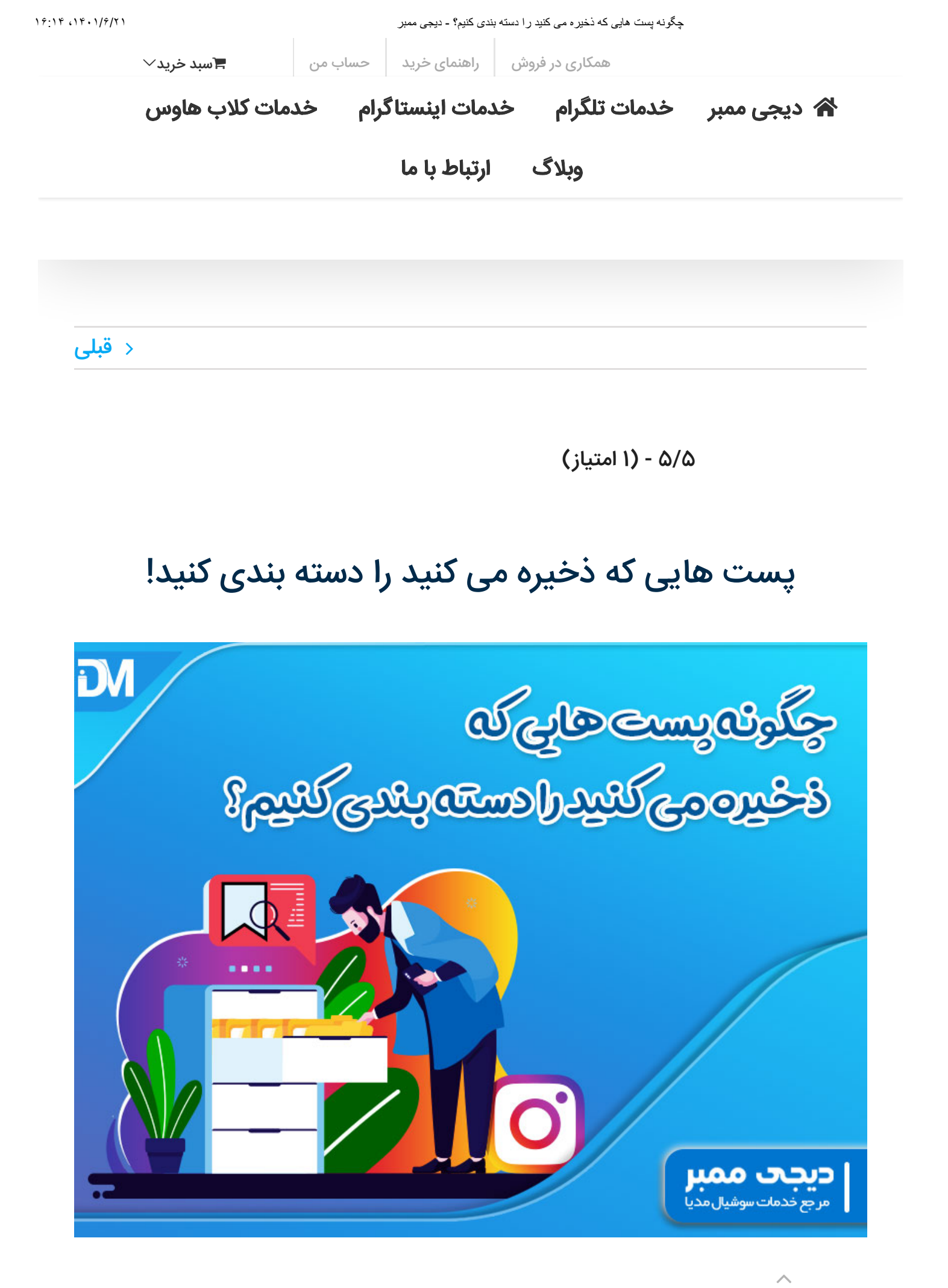

اینستاگرام با توجه به قابلیت های زیادی که دارد بیشتر مورد توجه کاربران قرار گرفته است. در

윢 دیجی ممبر خدمات تلگرام خدمات اینستاگرام خدمات کلاب هاوس

وبلاگ ارتباط با ما

بسیاری از کاربران تا به حال شاید از این قابلیت اینستاگرام استفاده نکرده اند و حتی از آن مطلع نیستند. اما با مطالعه این مقاله یاد می گیرید که پست هایی که ذخیره می کنید را دسته بندی کنید! زمانی که در اینستاگرام در حال گشت و گذار هستند ممکن است با پست هایی رو به رو شوید که برایتان جالب و مفید باشند و بخواهید آن ها را سیو کنید.

مثلا ممکن است در قسمت اکسپلور، هوم و یا دیگر جا این نوع پست ها را مشاهده کنید. پس از آن مثلا یک ماه بعد شاید دوباره بخواهید این پست سیو شده را مشاهده کنید و به قسمت پست های ذخیره شده بروید. در این صورت با سیل عظیمی از پست ها روبرو می شوید و به سختی پست مورد نظرتان را مشاهده می کنید.

اما با مطالعه این مقاله آموزش خواهید که چگونه پست های ذخیره شده را دسته بندی کنید تا دسترسی به پست مورد نظر برایتان آسان تر باشد. پس با ما همراه باشید.

### نحوه ذخیره پست در اینستاگرام

قبل از این که با نحوه بسته بندی پست های ذخیره شده در اینستاگرام اطلاعاتی کسب کنید در ابتدا باید آموزش ببینید که چگونه می توانید پست هایی که علاقه مند شدید را ذخیره کنید.

زمانی که در هر قسمت از اینستاگرام هستید و پستی را دوست داشتید می توانید آن را ذخیره کنید. اما چگونه؟ در قسمت پایین هر پست، ۴ تا آیکون مختلف وجود دارد که عبارتند از: لایک، کامنت، شیر، سیو.

پس برای این که بتوانید پست مورد نظرتان را سیو کنید، گزینه ای مربع مانند وجود دارد که آن را بزنید. پس از آن پست مورد نظرتان سیو می گردد.

پست های سیو شده در اینستاگرام کجا قرار دارند؟

پس از این که پست های مورد نظرتان را سیو کردید الان با خودتان می گویید که چگونه به آن دسترسی پیدا کنیم؟ مسیر ذخیره سازی پست ها در اینستاگرام در همان قسمت پروفایل قرار 🖍 دیجی ممبر خدمات تلگرام خدمات اینستاگرام خدمات کلاب هاوس

وبلاگ ارتباط با ما

پس از آن گزینه های مختلفی برایتان باز می شوند که باید روی گزینه سیو شده ها ضربه بزنید.

پس از آن در صفحه ای که برایتان باز شده است می توانید انواع پست های ذخیره شده خودتان را به راحتی مشاهده کنید. اما در این صورت پیدا کردن پست مورد نظرتان کمی سخت خواهد بود چرا که آن ها به صورت مرتب دسته بندی نشده اند. مثلا ممکن است شما به دنبال یک پست در مورد معماری باشید ولی نمی توانید آن را به راحتی پیدا کنید. چرا که در میان پست های ذخیره شده، انواع پست ها در مورد مباحث مختلف وجود دارند. پس باید به فکر راه چاره بود.

نحوه دسته بندی پست های ذخیره شده در اینستاگرام!

وقتی که یک پستی را می خواهید ذخیره کنید در ابتدا باید انگشتتان را روی گزینه سیو بزنید. اما برای این که بتوانید پست را در دسته بندی مورد نظرتان ذخیره کنید در این حالت باید انگشتتان را از روی گزینه سیو برندارید و نگه دارید. تا زمانی که پنجره ای در قسمت پایین برایتان باز گردد و بتوانید پست را داخل دسته بندی مورد نظرتان سیو کنید.

در این حالت دو شرایط مختلف جلوی رویتان قرار می گیرد. اگر از قبل دسته بندی داشته باشید می تواند دسته بندی مورد نظرتان را انتخاب کنید و پست آنجا ذخیره گردد. اما در صورتی که دسته بندی خاصی نداشته اید در همان جا می توانید یک پوشه برایتان باز کنید و یک نام برای آن انتخاب کنید.

#### نحوه دسته بندی پست هایی که قبلا ذخیره شده اند چگونه است؟

شاید تا قبل از مطالعه کردن این مقاله با شرایط دسته بندی آشنا نبوده اید. حال می خواهید تمامی پست هایی که قبلا ذخیره کرده اید را از نو دسته بندی کنید و هر کدام را در دسته مربوط به موضوعش قرار دهید. در این صورت اصلا نگران نباشید حتی پست هایی که قبلا همین جوری ذخیره شده اند را می توان دسته بندی کرد.

برای انجام دادن این کار کافی است که داخل پست های ذخیره شده شوید و علامت + را کلیک کنید. سپمن تمامی پست هایی که موضوعاتشان یکسان است را انتخاب کنید و روی گزینه نکست ضربه بزنید. سپس یک نام برای این مجموعه انتخاب کنید و همان جا تایپ کنید.

- 윢 دیجی ممبر خدمات تلگرام خدمات اینستاگرام خدمات کلاب هاوس

ارتباط با ما

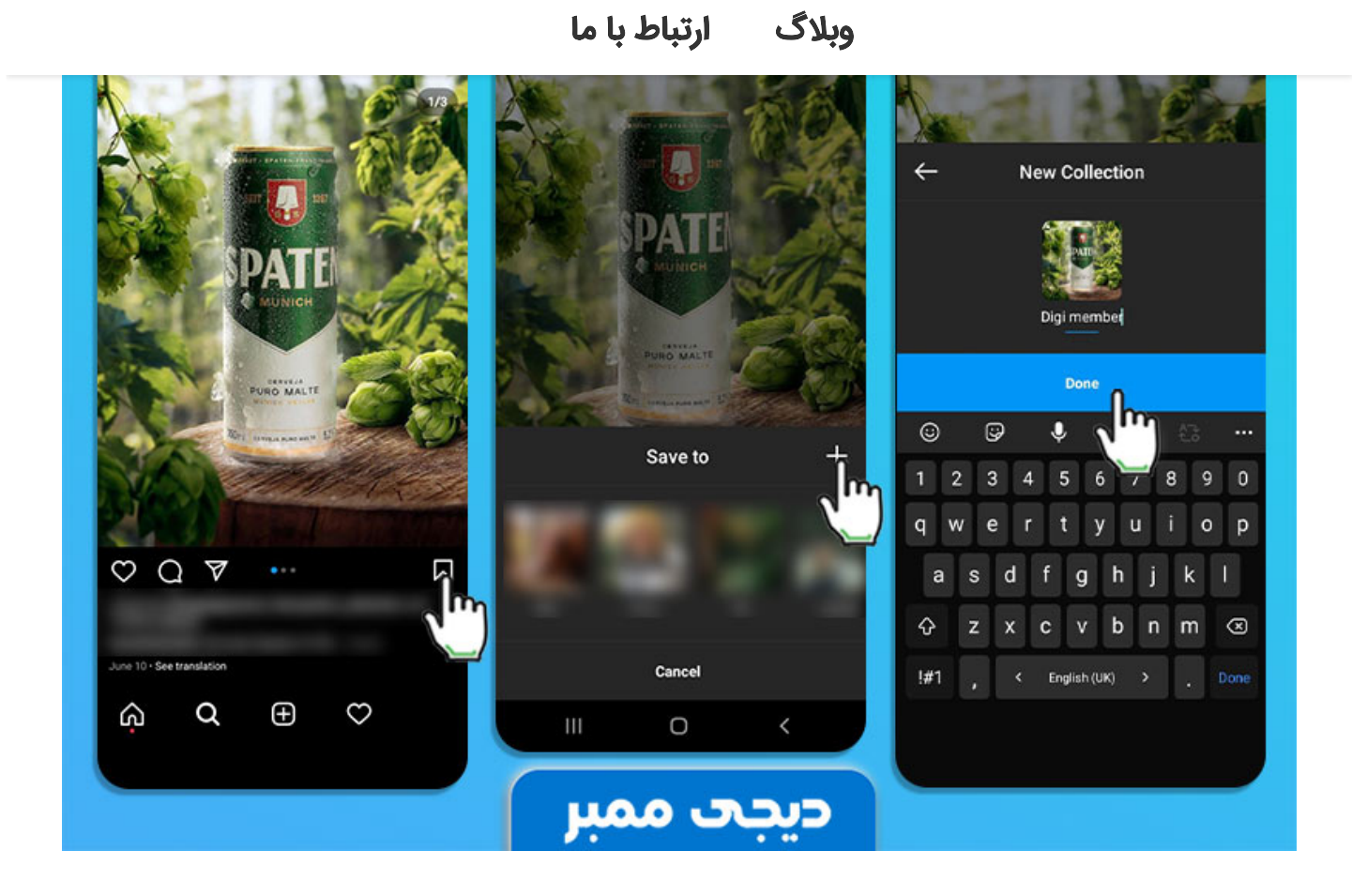

### ویرایش نام دسته بندی ها

پس از این که مجموعه ای از پست های هم موضوع را ساخته اید شاید بخواهید نام آن ها را نیز تغییر دهید. در این صورت کافی است که روی مجموعه مورد نظر کلیک کنید و وارد دسته بندی گردید. سپس روی ۳ نقطه ای که در بخش بالا وجود دارد کلیک کنید. انواع گزینه های مختلف برایتان نمایش داده می گردد.

این گزینه به معنای ویرایش مجموعه می باشد.۱ edit collection.

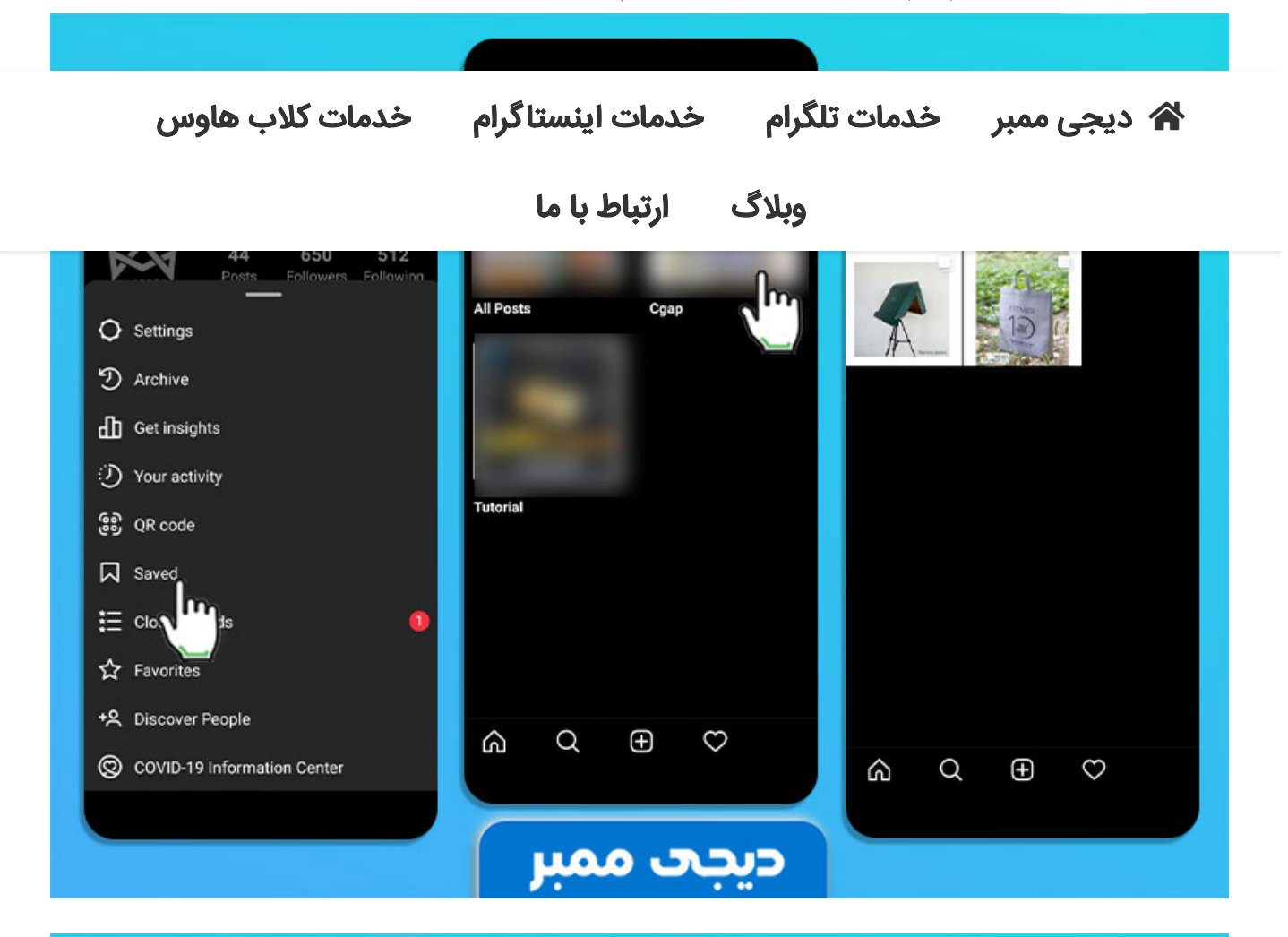

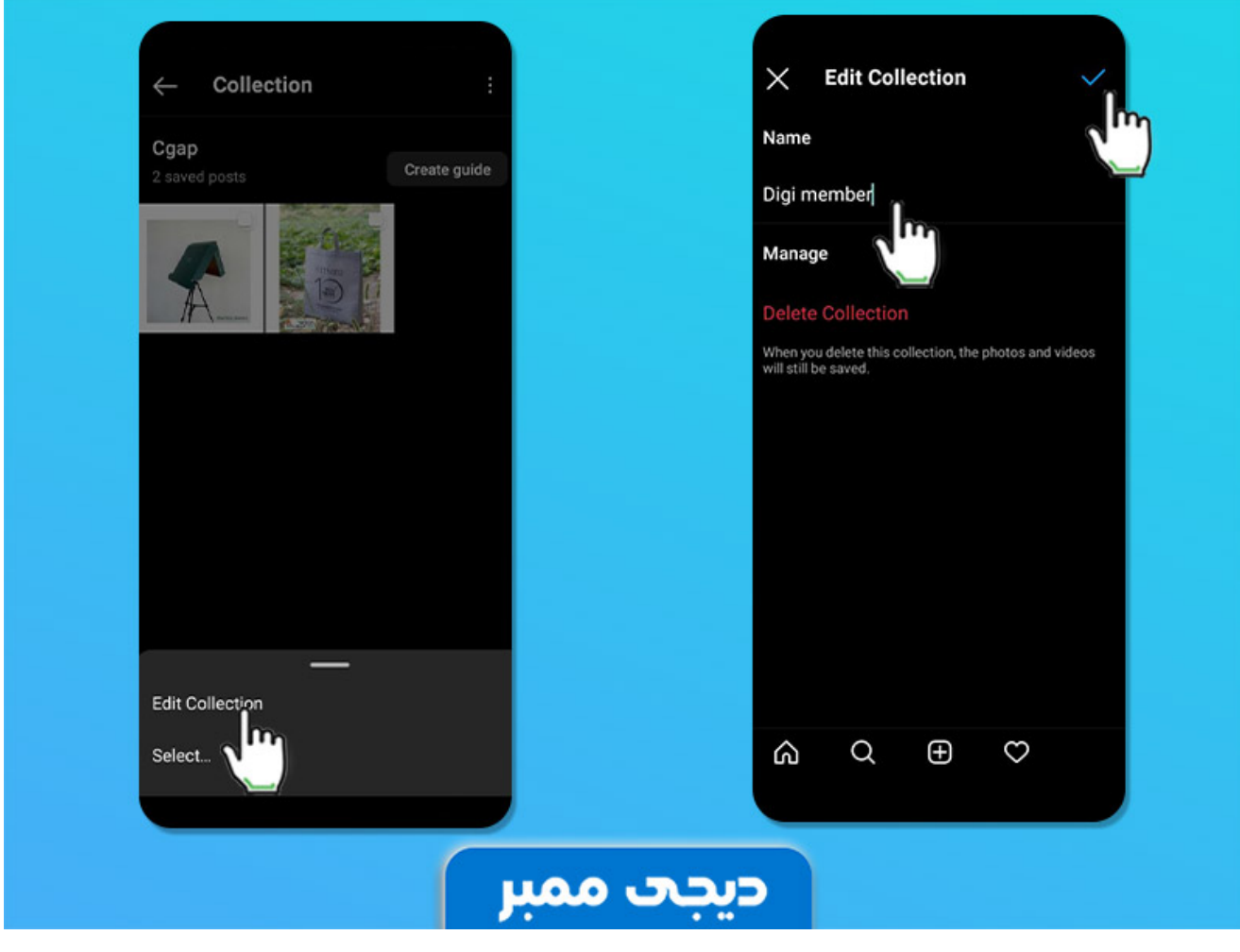

https://www.digi-members.com/?p=117737&preview=true

 $\wedge$ 

این گزینه به معنای اضافه کردن به دسته بندی می باشد.۲ add to collection.

- 윢 دیجی ممبر خدمات تلگرام خدمات اینستاگرام خدمات کلاب هاوس

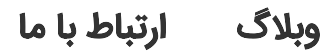

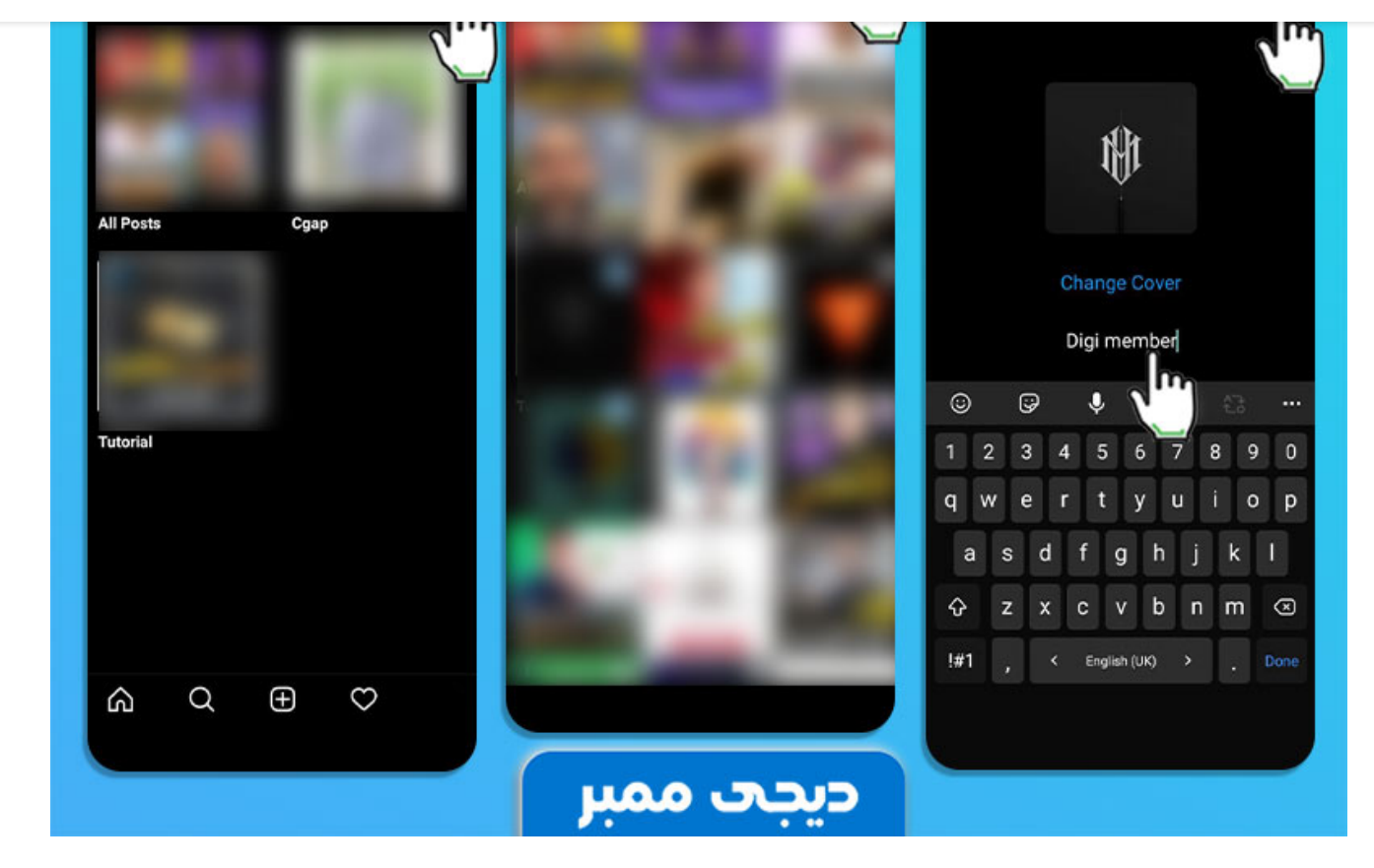

می تواند پست ذخیره شده ای را از این قسمت به مجموعه مورد نظر اضافه کنید.

با استفاده از این گزینه می توانید پست های یک مجموعه را حذف ۳ select.

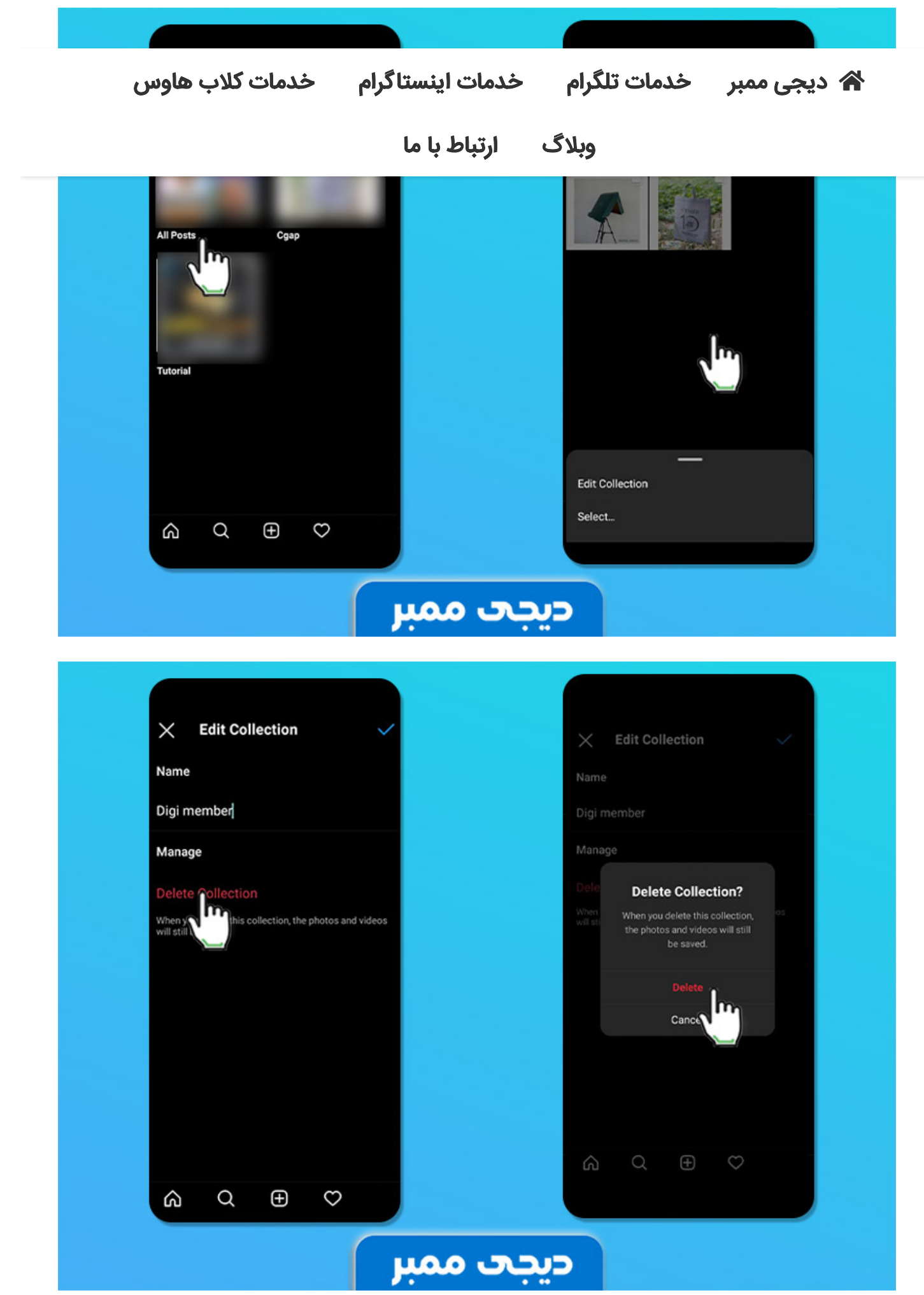

 $\wedge$ 

و يا جا به جا کنيد.

윢 دیجی ممبر خدمات تلگرام خدمات اینستاگرام

خدمات كلاب هاوس

وبلاگ ارتباط با ما

انسپیور را ب دیجی ممبر بچینید. امیدواریم به این مفاله برایتان مفید واقع بوده بسد.

منبع مقاله

÷

## سوالات یرتکرار پست هایی که ذخیره می کنید را دسته بندی کنید!

مزایای دسته بندی پست های ذخیره شده در اینستاگرام جیست؟ +

چگونه پست ها را در اینستاگرام به دسته بندی اضافه کنیم؟

به اشتراك بگذاريد!

# ☑ ₩ 𝒫 t 𝒫 in ☺ ¥ f

مطالب مرتبط

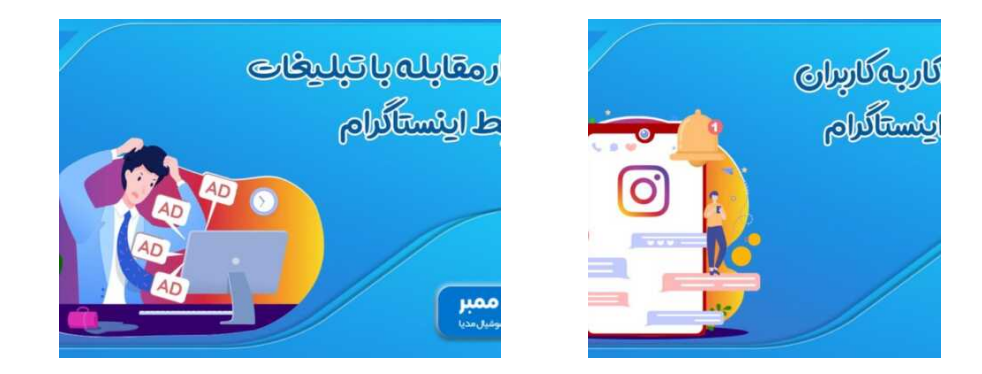

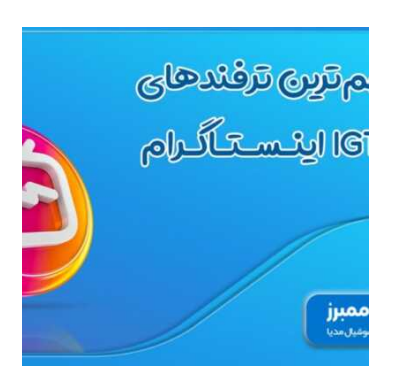

ثبت دیدگاہ

#### « Logged in as aynaz. Log out

| فاوس                   | خدمات کلاب ه   | للگرام خدمات اینستاگرام                                              | دیدگاہ<br>🏠 دیجی ممبر خدمات ت                   |
|------------------------|----------------|----------------------------------------------------------------------|-------------------------------------------------|
|                        |                | وبلاگ ارتباط با ما                                                   |                                                 |
|                        |                | ارسال دیدگاه                                                         |                                                 |
|                        | پرداخت ایمن    | جدیدترین نوشته ها                                                    | ینک های مهم                                     |
| SSL<br>کواهی امنیت SSL | برداخت ایمن با | > تایید برای تگ شدن در<br>استوری یا عکس                              | خرید فالوور فیک اینستاگرام<br>خرید فالوور واقعی |
|                        | וי=טשָׂש       | > داشبورد پیشرفته برای<br>اکانتهای بیزینسی                           | ینستاگرام<br>خرید لایک اینستاگرام               |
|                        |                | > مهمترین ترفندهایIGTV<br>اینستاگرام                                 | خرید فالوور کلاب هاوس                           |
|                        |                | > راهکار مقابله با تبلیغات<br>بیربط اینستاگرام +<br>اموزش تصویری حذف | خرید بازدید استوری<br>ینستاگرام                 |

دیجی ممبر به عنوان یکی از معتبرترین و قدیمی ترین مراجع ارائه دهنده خدمات اینستاگرام و تلگرام در ایران می باشد. خدمات اصلی سایت دیجی ممبر شامل خرید فالوور اینستاگرام، خرید لایک اینستاگرام، خرید ویو اینستاگرام، خرید پیج اینستاگرام، خرید کامنت اینستاگرام و خرید ممبر تلگرام، خرید ویو تلگرام می باشد. هدف دیجی ممبر ارائه بهترین خدمات با کمترین قیمت در سریع ترین زمان ممکن می باشد.